#### Monitore a sua **OAB** em todo Brasil!

#### Siga o passo-a-passo para ativar

Sabemos que a **descentralização de informação** é um dos grandes obstáculos na rotina dos profissionais da advocacia. Cada tribunal possui seu próprio site, ferramentas de consulta diferenciadas e **diferentes maneiras de dispor as informações**.

Para facilitar esse trabalho e contribuir com o acesso à justiça no Brasil, o <u>Escritório Online do Jusbrasil</u>, por meio de parceria com a sua Seccional da OAB, oferece o monitoramento de citações do seu nome e número de OAB, com cobertura em mais de 450 diários oficiais do Brasil, de forma gratuita e ilimitada!

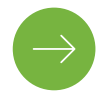

Vamos ao passo-a-passo da ativação?

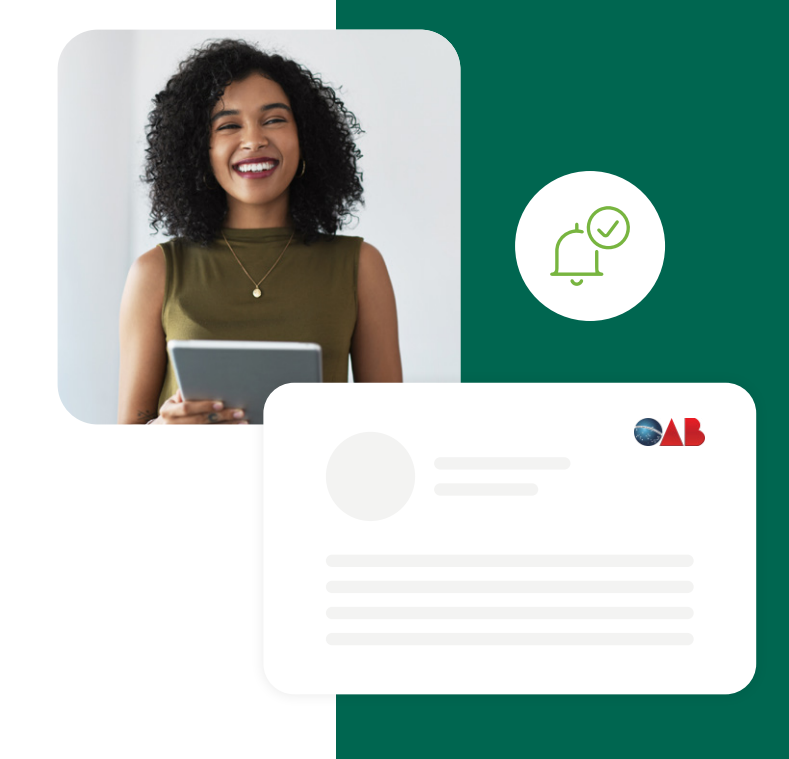

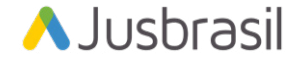

#### Passo 1:

#### Clique aqui para começar a ativação

Você será **redirecionado** a uma **página do Jusbrasil** para começar o processo de ativação, mas não se preocupe, só faltam mais 3 passos!

## Passo 2:

Crie ou faça login em sua conta Jusbrasil

Já no site do Escritório Online Jusbrasil, você será convidado a **fazer o login** em sua conta ou **criar uma** caso ainda não possua.

| Jusbrasil                                                                                                    |    |  |
|----------------------------------------------------------------------------------------------------|----|--|
|                                                                                                    |    |  |
| Definir senha                                                                                                    |    |  |
| Nova senha                                                                                                    |    |  |
| Confirme a nova senha                                                                                                    |    |  |
| <ul> <li>Deve ter no mínimo 6 caracteres.</li> <li>Para mais segurança, evite usar seu nome, e-mail, caracteres idênticos ou sequenciais. (E aaa, 123)</li> </ul> | x: |  |
| Por segurança esta conta será desconectada de outros dispositivos.<br>Você poderá conectar-se novamente com sua nova senha.                                       |    |  |

# Passo 3:

Crie seu alerta gratuito!

Muito bem! Agora que você já está no Escritório Online, basta clicar em **"Criar meu alerta Gratuito"** e validar os seus dados.

Nesta etapa você deverá informar primeiro o seu **CPF**, **data de nascimento** e **telefone**, seguidos do **número da OAB**, **estado** e **tipo**.

| Pronto! Agor                                                                                                    | ra você vai verificar sua OAB e c<br>alerta | ×<br>riaremos seu |  |
|----------------------------------------------------------------------------------------------------|---------------------------------------------|-------------------|--|
| Com ele criado, todas as publicações em que a sua OAB<br>for citada serão enviadas para o seu email. Simples assim.                 |                                             |                   |  |
|                                                                                                    | CRIAR MEU ALERT                             | A OAB GRATUITO    |  |
|                                                                                                    | ~                                           | ×                 |  |
| Verifique sua identidade como advogado para ganhar<br>Alertas de publicações nos Diários Oficiais de todo o<br>Brasil gratuitamente |                                             |                   |  |
|                                                                                                    | CPF                                         |                   |  |
|                                                                                                    | 000.000.000-00                              |                   |  |
|                                                                                                    | Data de nascimento                          |                   |  |
|                                                                                                    | Celular                                     |                   |  |
|                                                                                                    | (00) 00000-0000                             |                   |  |
| VOLTAR                                                                                                    |                                             | AVANÇAR           |  |

## Passo 4:

Pronto, acompanhe alertas de publicações em todos os Diários Oficiais do Brasil!

Se você recebeu a mensagem da tela ao lado, seu **alerta foi criado** corretamente e além de monitorar o seu nome, também irá acompanhar outras 6 variações, como, por exemplo: GO000204579, GO0204579, GO00204579, GO n 204579, 204579GO, GO204579.

#### Legal não é?

Além das notificações no site do Escritório Online e por e-mail, você também pode monitorar a sua OAB pelo aplicativo já disponível para dispositivos <u>Android</u> e <u>iOS</u>.

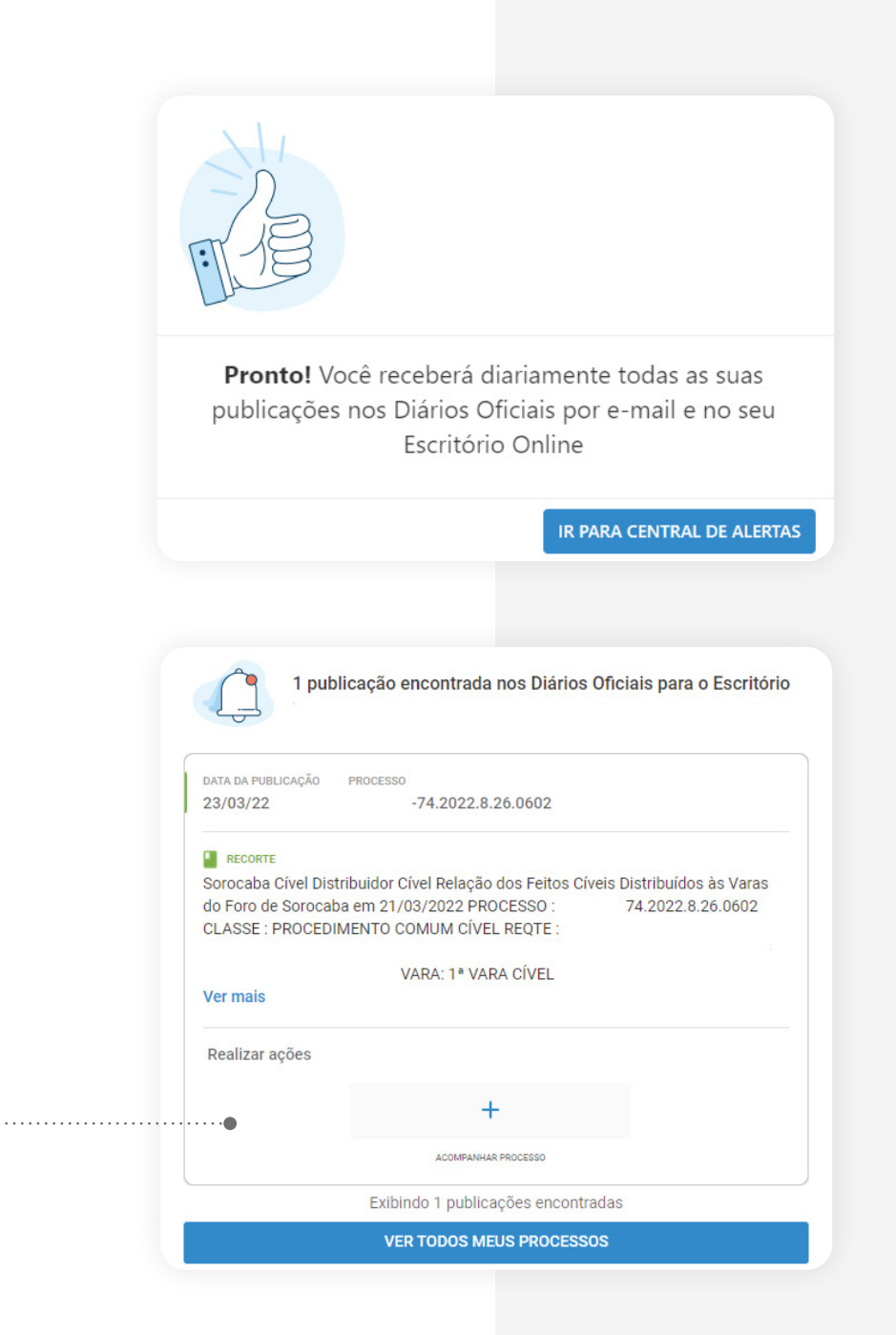